# HITACHI Inspire the Next

### 伝の心販売会社 御中

### 発行:2023年11月22日

#### (株)日立ケーイーシステムズ

\*\*\*「伝の心通信」(第86号)\*\*\*

毎度ご高配を賜り厚くお礼申し上げます。

「伝の心通信」(第86号)を発行させて頂きます。

### トピックス1 画面を見やすい色に変更する方法(カラーフィルターの設定)

時々、画面が見づらいので文字盤の色を変更できないか、白黒で表示できないかとのご相談を受けます。

設定ファイルを編集することで個々のボタンの色を変更することは可能ですが、OSの機能を使用して全体的な色 合いを簡単に変更することもできます。

今回はカラーフィルターというOSの機能を使用して全体的な色合いを変更する方法をご紹介いたします。 視覚に問題があって、文字盤やボタンなどの表示が見づらい方は、お試しください。

# 1. カラーフィルター設定画面の表示方法

(1)「伝の心」を最小化表示します。 「伝の心」のメインメニューを表示して、画面右上「-」ボタンをクリックすると、「伝の心」がアイコン表示 (最小化表示)されてタスクバーが表示されます

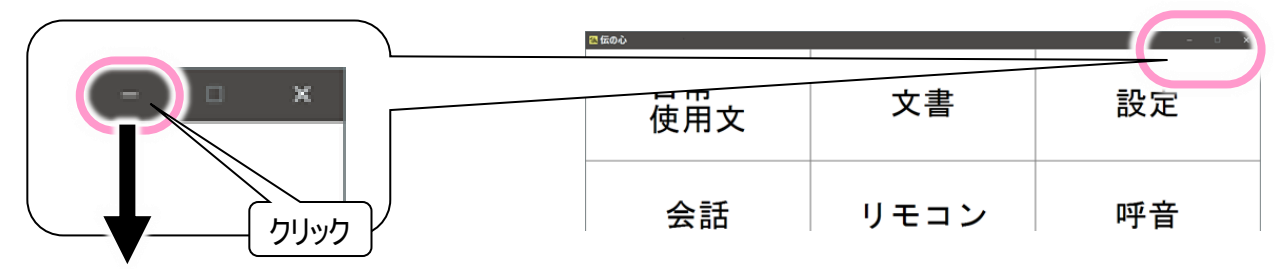

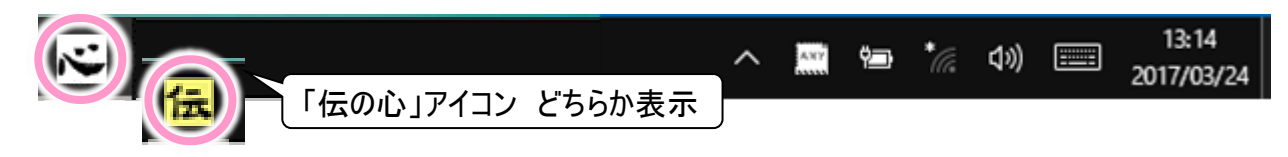

(2) 設定画面を表示します。

タスクバー左端または中央のスタートボタンをクリックして、表示されたメニューから設定アイコンをクリックすると、設定画面が表示されます。

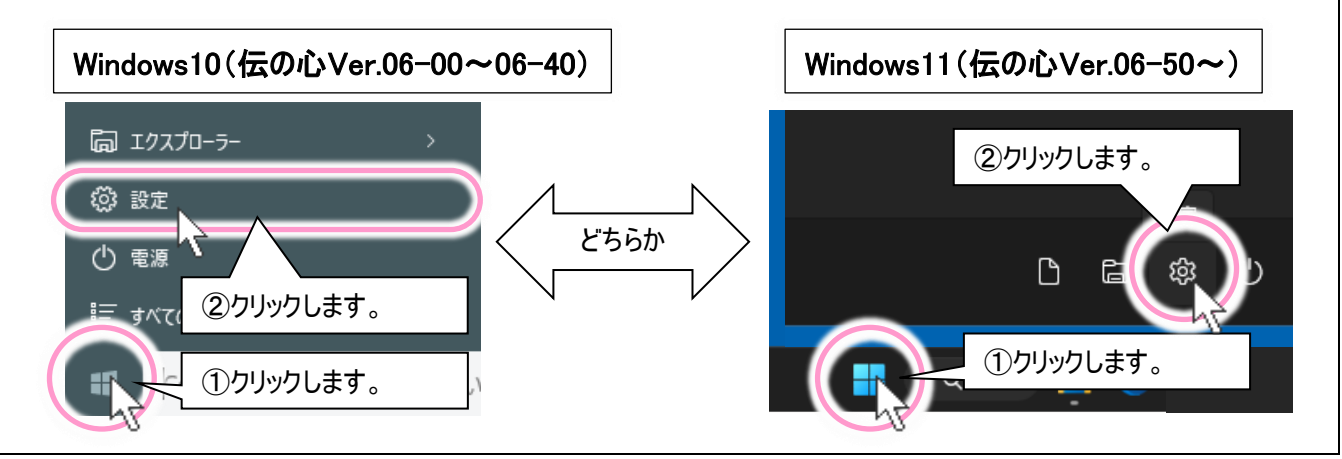

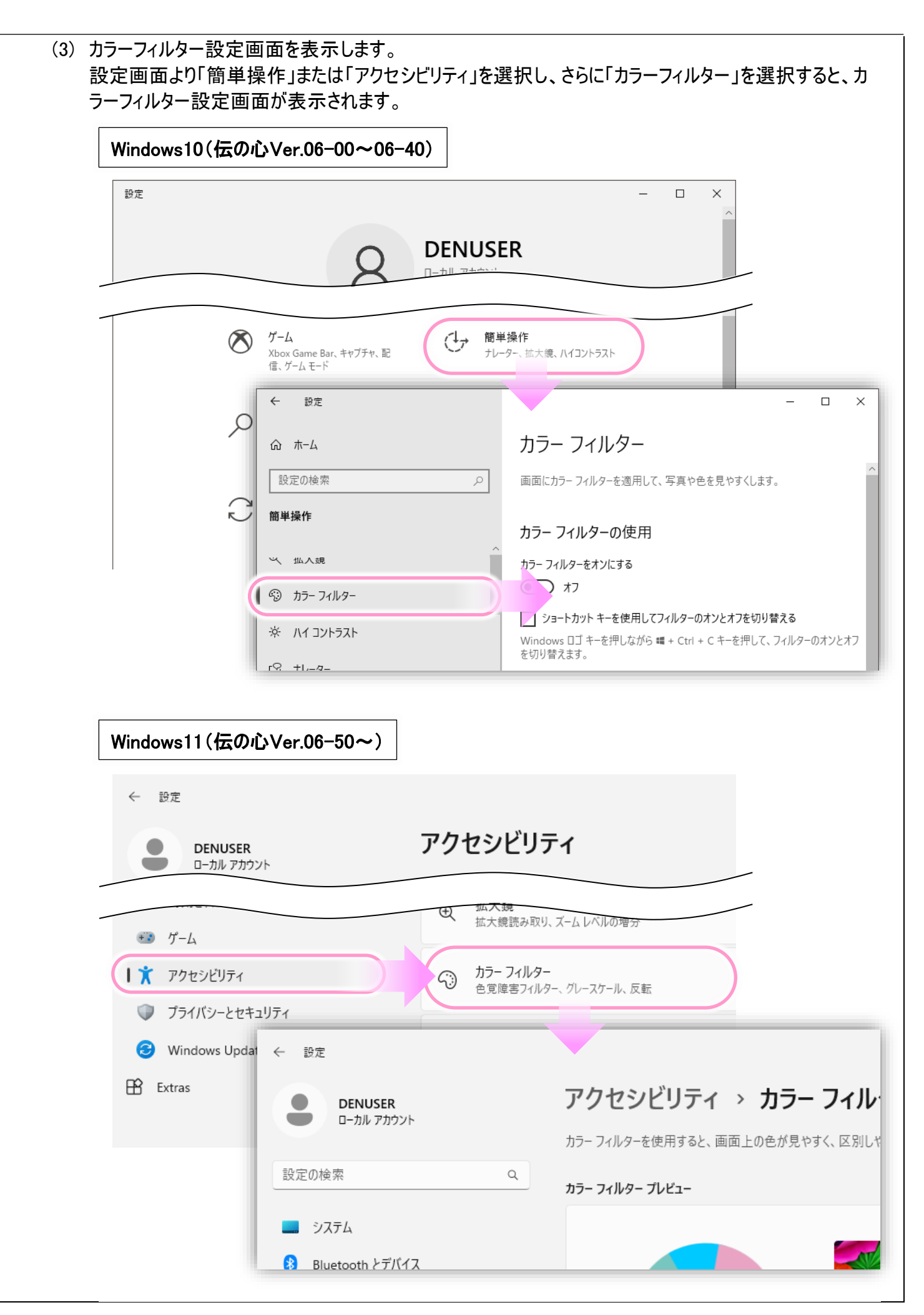

# 2. カラーフィルターの設定

(1) カラーフィルターを有効にします。 「カラーフィルターをオンにします」または「カラーフィルター」をマウスクリックでオンにすると、各種カラーフィルターが選択可能になります。

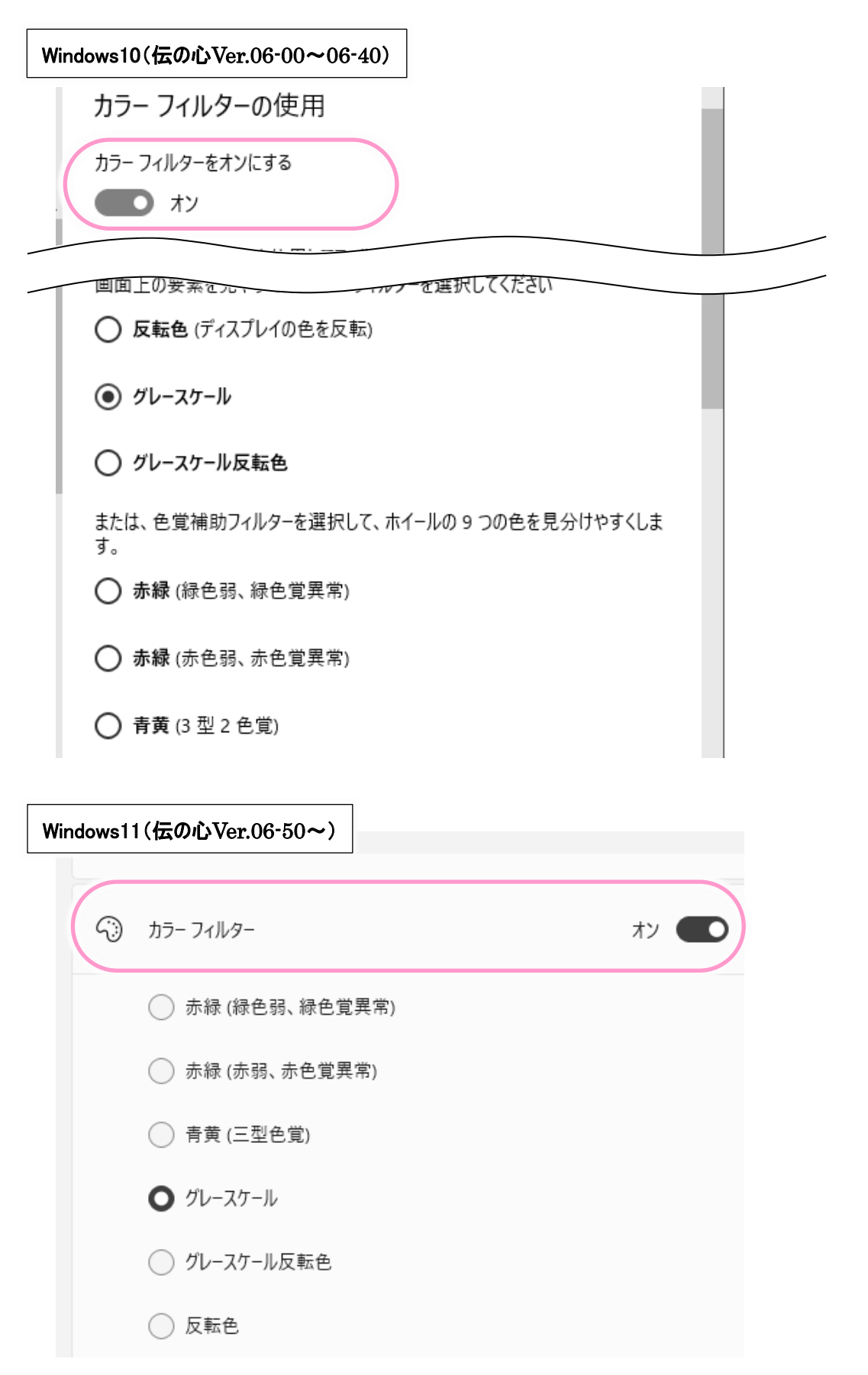

(2) カラーフィルターを選びます。 使用するフィルターをマウスクリックで選択すると、即そのフィルターが有効になります。 下記は、各フィルターでの「伝の心」の文字盤表示例です。

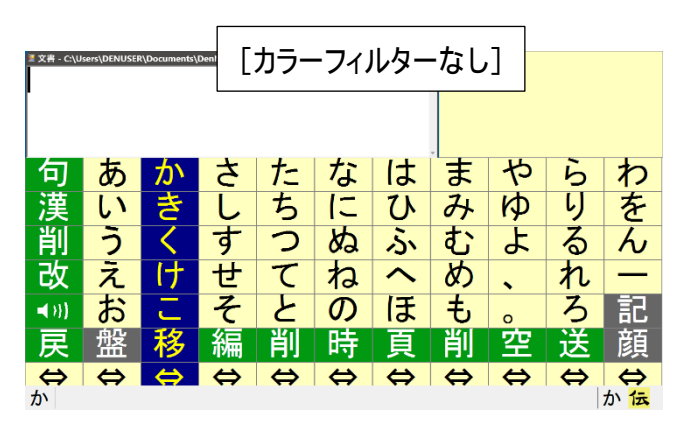

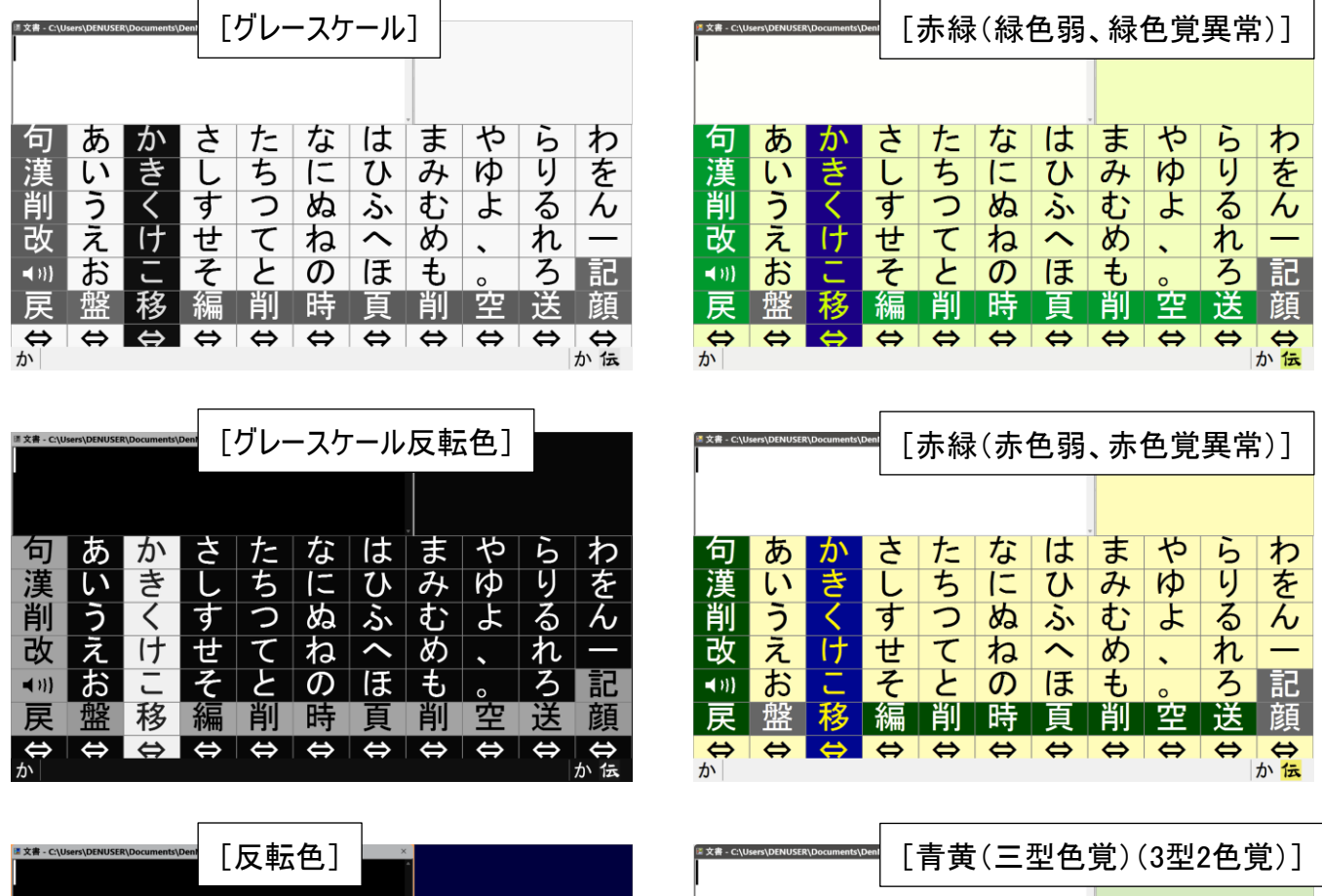

| 句           | あ | か  | さ | た | な | は | ま | や  | 6 | わ  | 句            | あ | か                 | さ | た | な | は | ま  | や | 6 | わ  |
|-------------|---|----|---|---|---|---|---|----|---|----|--------------|---|-------------------|---|---|---|---|----|---|---|----|
| 漢           | い | き  | し | ち | に | ひ | み | КÞ | 4 | を  | 漢            | い | き                 | し | ち | に | ひ | 24 | Þ | 4 | を  |
| 削           | う | <  | す | っ | ぬ | Ś | む | よ  | る | ん  | 削            | う | <                 | す | っ | ぬ | ふ | む  | よ | る | ん  |
| 改           | え | け  | せ | て | ね | ~ | め | •  | れ | -  | 改            | え | け                 | せ | て | ね | ~ | め  | • | れ | —  |
| <b>∢</b> 3} | お | C  | そ | と | の | ほ | も | o  | ろ | 記  | <b>◄</b> }}} | お | <u>ت</u>          | そ | と | の | ほ | も  | o | ろ | 記  |
| 戻           | 盤 | 移  | 編 | 削 | 時 | 頁 | 削 | 空  | 送 | 顏  | 戻            | 盤 | 移                 | 編 | 削 | 時 | 頁 | 削  | 空 | 送 | 顏  |
| ¢           | ⇔ | \$ | ¢ | ¢ | ¢ | ¢ | ⇔ | ¢  | ⇔ | ¢  | ⇔            | ⇔ | $\Leftrightarrow$ | ⇔ | ⇔ | ⇔ | ⇔ | ⇔  | ⇔ | ⇔ | ¢  |
| か           |   |    |   |   |   |   |   |    |   | か伝 | か            |   |                   |   |   |   |   |    |   |   | か伝 |

(3)「伝の心」の表示を元に戻します。 タスクバーの「伝の心」がアイコンをクリックすると、元の表示に戻ります。

4

# トピックス2 ウイルスバスタークラウド(バージョン17.8)について

2023年9月19日より、ウイルスバスタークラウドの最新バージョン17.8が公開されております。

最新バージョン17.8につきましては、「伝の心」との組み合わせでの確認作業を現在実施中です。 確認が終了いたしましたら、「伝の心」ホームページのお知らせにて設定手順書を掲載する予定です。 掲載は、2024年1月を予定しております。

「伝の心」にてご利用中の方、またはご利用を検討されている方は、バージョン17.8へのアップグレードまたは新規インストールは、「伝の心」ホームページ掲載まで今しばらくお待ちください。

### トピックス3 Windows 11 2023 Updateについて

# ●伝の心Ver.06-50をご使用の皆様へ

2023年11月17日より、Windows 11の新しい機能アップデート「Windows 11 2023 Update(バージョン23H2)」の 配信が開始されております。

現在、「伝の心」との組み合わせでの確認作業を実施中です。 確認が終了いたしましたら、「伝の心」ホームページのお知らせにて注意事項等の内容を掲載いたします。 掲載は、2024年1月を予定しております。

「Windows 11 2023 Update(バージョン23H2)」へのアップデートは、「伝の心」ホームページ掲載まで今しばらくお待ちください。

# ●伝の心Ver.06-00~06-40をご使用の皆様へ

OSの新しい機能アップデートはございません。前回の「Windows 10 2022 Update(バージョン22H2)」が最終となります。

詳細は下記お知らせをご参照ください。

■「伝の心」ホームページ:お知らせ 「伝の心」の Windows 10 2022 Update (バージョン 22H2) 適用について https://www.hke.jp/products/dennosin/dennews/dennews230125.htm

一以上一

### 次回のトピックス予告 次回は来年2月28日発行予定です

これからも皆様のお役に立つ各種情報をお伝えして参りますので、引き続きよろしくお願いいたします。 また、皆様より、ご意見、取り上げて欲しいトピックス等も募集しておりますので、下記までお送りください。

e-mail:dennoshin@hke.jp

※本書は2023年11月時点の情報に基づいております。また記載の内容は、予告なく変更になる場合があります。

※本お知らせを、「伝の心」の各ご担当者様にも周知いただけますよう、お願い申し上げます。